## Άσκηση 5η 'HTML και δημιουργία προσωπικής ιστοσελίδας'

## Ονοματεπώνυμο :

## Αριθμ. Μητρώου :

Ύλη ασκήσεως :

- Δημιουργία μιας προσωπικής ιστοσελίδας (homepage) η οποία να περιέχει ένα μικρό αριθμό από εικόνες (μία ή δύο), μερικά στοιχεία για τον δημιουργό της, και ένα μικρό αριθμό από συνδέσεις (links) σε άλλες ιστοσελίδες.
- Μεταφορά των προκύπτοντων αρχείων (δηλ. του αρχείου html και των εικόνων) σε κατάλληλο υποκατάλογο του server (ο οποίος είναι ο υπολογιστής aspera.admin.uoi.gr) μέσω ftp.

Χρησιμοποιώντας το εγχειρίδιο οδηγιών που σας δόθηκε, και με τη βοήθεια των διδασκόντων, απαντήστε στα παρακάτω ερωτήματα (για τις απαντήσεις σας χρησιμοποιήστε τις σελίδες αυτές οι οποίες θα πρέπει να επιστρέφονται στο τέλος της άσκησης).

 $\Delta$ ημιουργήστε τον υποκατάλογο practicals/5/ και κάντε τον τον τρέχοντα κατάλογο σας.

Αντιγράψτε από τον κατάλογο /c0d4/people/biologic/nglykos/pract/ το αρχείο με το όνομα index.html στον τρέχοντα κατάλογο σας (δηλ. στον κατάλογο practicals/5/). Δώστε (στο unix shell) την εντολή netscape index.html & και στη συνέχεια :

- Μειώστε τις διαστάσεις του παραθύρου του netscape.
- Φέρτε το unix shell στο προσχήνιο (ώστε να βλέπετε ταυτόχρονα τόσο το παράθυρο του netscape όσο και του unix shell.
- Από το unix shell κάντε edit με τον κειμενογράφο της αρεσκείας σας (π.χ. vi) το αρχείο index.html και προσθέστε μία-δύο γραμμές κείμενου μετά την γραμμή που λέει "This is an (almost) empty page". Σώστε αυτό το (τροποποιημένο) κείμενο και βγείτε από τον κειμενογράφο.
- Στο παράθυρο του netscape κάντε click στον διακόπτη με το όνομα "Reload" κρατώντας πατημένο το SHIFT. Αυτό που θα πρέπει να δείτε θα είναι ότι το κείμενο που προσθέσατε εμφανίστηκε στη σελίδα που δείχνει το netscape.

Τώρα είστε σε θέση να αρχίσετε να κατασκευάζετε την σελίδα σας : με τον κειμενογράφο θα τροποποιείτε το αρχείο index.html και μέσω του netscape θα ελέγχετε εάν αυτά που κάνετε έχουν το αναμενόμενο αποτέλεσμα.

Κατ΄ ελάχιστον η ιστοσελίδα σας θα πρέπει να κάνει χρήση των κάτωθι εντολών ( tags) της html :

- <CENTER> xat </CENTER>
- <P> και </P>
- <B> και </B>
- <I> και </I>
- <H1> και </H1> (ή <H2> και </H2> κοκ.)
- <BR>
- <A HREF="some link"> xat </A>
- <UL> και </UL> μαζί με τα <LI> και </LI>

Για να καταλάβετε καλύτερα ποίο είναι το ζητούμενο, συνδεθείτε (μέσω netscape) με τη διεύθυνση http://aspera.admin.uoi.gr/example.html όπου θα βρείτε ένα παράδειγμα του τι περίπου θα πρέπει να παράγετε.

Αυτό που θα βαθμολογηθεί είναι η παρουσία και ορθή χρήση των οδηγιών της html και όχι το περιεχόμενο της ιστοσελίδας σας (εντός ορίων). Λάβετε υπόψη σας, παρ'ολα αυτά, ότι η ιστοσελίδα σας θα είναι προσβάσιμη (μέσω του server) από όλο το δίκτυο (ολόκληρο τον πλανήτη δηλαδή).

Ασχέτως του υπολοίπου περιεχομένου της σελίδας σας, θα πρέπει οπωσδήποτε να υπάρχει κάπου (εντός του html αρχείου) η εξής ακολουθία χαρακτήρων "Α.Μ. ΧΧΧ" όπου στη θέση του ΧΧΧ θα βάλετε τον αριθμό μητρώου σας (π.χ. Α.Μ. 167).

Αφού τελειώσετε με το κείμενο και τη μορφή της σελίδας σας, αντιγράψτε από τον κατάλογο /cOd4/people/biologic/nglykos/pract/ το αρχείο με το όνομα logoPI.gif στον τρέχοντα κατάλογο σας. Το αρχείο αυτό περιέχει μια εικόνα του εμβλήματος του παν/μίου. Κάντε edit το αρχείο index.html και προσθέστε τις παρακάτω γραμμές αμέσως μετά τις γραμμή που λέει <BODY BGCOLOR="#D39C68">:

<CENTER><P><IMG SRC="logoPI.gif" ALT="Welcome to the homepage of MY NAME" HEIGHT=121 WIDTH=66 ALIGN=MIDDLE></CENTER>

όπου το MY NAME θα πρέπει να αντικατασταθεί από το όνομα σας. Σώστε το αρχείο και ξαναφορτώστε το στο netscape. Θα πρέπει να δείτε το έμβλημα του παν/μίου στην κορυφή της σελίδας σας. Τι νομίζετε ότι επιτυγχάνουν καθε μια από τις εντολές που περιέχονται σε αυτές τις δύο γραμμές που προσθέσατε ; Μέσω του netscape συνδεθείτε με τη σελίδα http://validator.w3.org/file-upload.html και εκεί που λέει "file :" δώστε index.html και κάντε click στο διακόπτη με το όνομα "Validate this document". Εάν το html αρχείο σας δεν περιέχει σφάλματα, θα πρέπει να λάβετε το μήνυμα "No errors found!" μαζί με κάποια συγχαρητήρια για την προσπάθεια σας. Εάν αντί για συγχαρητήρια λάβετε ένα κατάλογο σφαλμάτων, διορθώστε τα και ξαναπροσπαθήστε μέχρι να λάβετε συγχαρητήρια.

Εάν ο χρόνος το επιτρέπει, μπορείτε να βρείτε από το δίκτυο μια εικόνα που να σας αρέσει και να προσπαθήσετε να την εισάγετε στη σελίδα σας. Ένας εύκολος τρόπος για να βρείτε και να φέρετε στον υπολογιστή σας μια εικόνα από το δίκτυο είναι ο εξής :

- Συνδεθείτε με το Google και επιλέξτε την σύνδεση με το όνομα "Images".
- Δώστε μια λέξη-κλειδί στο πλαίσιο διαλόγου (π.χ. Kandinsky) και κάντε left-click στο εικονίδιο "Google search".
- Κάντε left-click σε όποια εικόνα σας ενδιαφέρει.
- Κάντε left-click στο χείμενο που λέει "See full-size image".
- Γράψτε σε ένα χαρτί τις διαστάσεις της εικόνας όπως αυτές αναφέρονται στην επικεφαλίδα του παραθύρου του netscape.
- Τοποθετήστε τον δείκτη πάνω στην εικόνα κάντε **right**-click και κρατήστε το πλήκτρο του ποντικιού πατημένο.
- Επιλέξτε το "Save image as ..." και ελευθερώστε το πλήκτρο.
- Σιγουρευτείτε ότι το αρχείο πρόκειται να σωθεί στον κατάλογο practicals/5/, σημειώστε το όνομα του αρχείου με το οποίο θα σωθεί και πατήστε το ΟΚ.

Με αυτό τον τρόπο θα πρέπει να έχετε ένα αντίγραφο της εικόνας που διαλέξατε στον υποκατάλογο practicals/5/. Το μόνο που μένει να κάνετε είναι να τροποποιήσετε τις δυο γραμμές που εισαγάγατε προηγουμένως ώστε αντί να διαβάζετε το αρχείο logoPI.gif να διαβάζετε το αρχείο που μόλις σώσατε.

 $\Delta$ ιαβάστε και εκτελέστε τα παρακάτω :

- Χρησιμοποιήστε την εντολή ftp aspera.admin.uoi.gr για να συνδεθείτε με τον υπολογιστή aspera.admin.uoi.gr.
- Χρησιμοποιήστε το όνομα students και σαν password το nyap\_638.
- cd public\_html
- mkdir XXXXXXXXX είναι το επίθετο σας γραμμένο με λατινικούς χαρακτήρες (για παράδειγμα mkdir papaloizou ή mkdir kalibogiannakis κλπ.).

 cd XXXXXXXXX
όπου το XXXXXXXXX είναι το ίδιο όνομα με αυτό που χρησιμοποιήσατε για την προηγούμενη εντολή.

• pwd

- Χρησιμοποιήστε την εντολή put για να μεταφέρετε τα αρχεία index.html και όσα και όποια αρχεία εικόνων χρειάζονται.
- bye

Εάν όλα έχουν πάει καλά, η ιστοσελίδα σας θα πρέπει να είναι προσβάσιμη μέσω του http://aspera.admin.uoi.gr/~students/XXXXXXX/

όπου XXXXXXXX είναι το όνομα που χρησιμοποιήσατε κατά τη διάρκεια του ftp.

Όταν όλες οι ιστοσελίδες όλων των τμημάτων θα είναι έτοιμες, αυτές θα μεταφερθούν στη μόνιμη τους θέση και θα είναι προσβάσιμες μέσω του

http://aspera.admin.uoi.gr/2001/XXXXXXX/